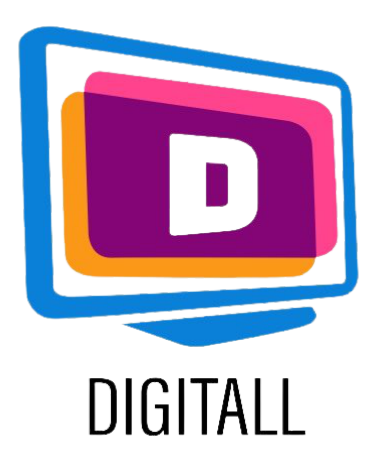

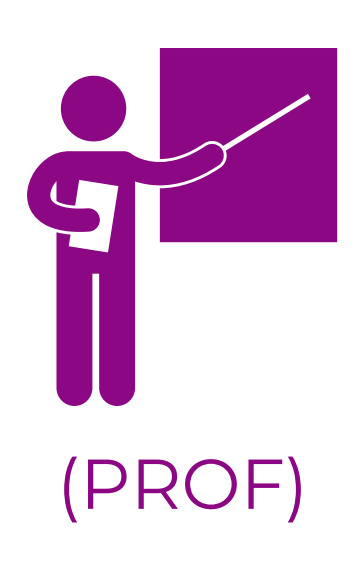

# LearningApps.org Outil d'entraînement interactif

## Description:

LearningApps.org est un outil polyvalent pour les apprenants et les enseignants qui souhaitent utiliser ou créer une variété d'activités différentes pour s'exercer avec de petits modules interactifs.

L'objectif est de rassembler des blocs de construction réutilisables et de les mettre à la disposition de tous. Les blocs (appelés Apps) n'incluent aucun cadre ou scénario d'apprentissage spécifique, ce qui signifie qu'ils peuvent être utilisés et réutilisés à volonté et par n'importe qui.

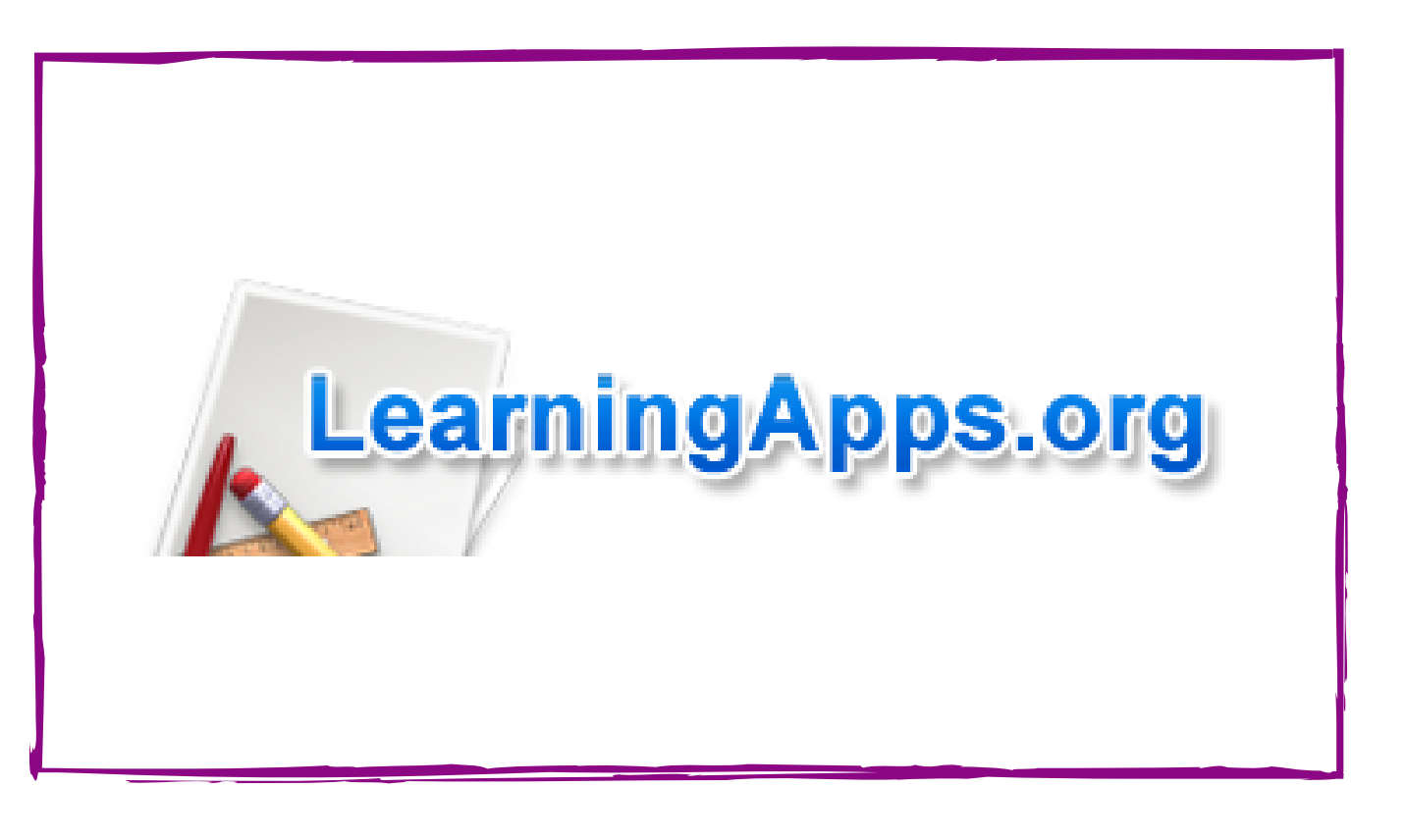

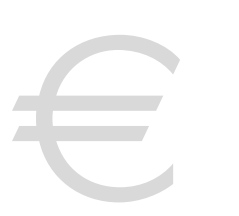

# Prix: gratuit!

### Accessible pour:

Les élèves du primaire et du secondaire en général, mais aussi plus spécifiquement :

- Les élèves atteints de dys, car learningApps.org est très interactif,
- les élèves ayant des problèmes d'attention,
- et plus encore.

## Niveau d'accessibilité:

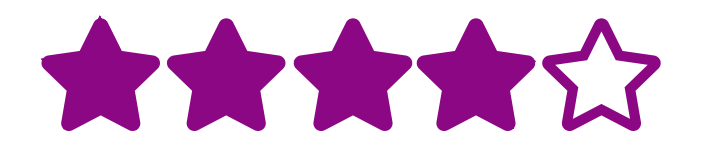

Le site web est facile à utiliser, avec de nombreuses options parmi lesquelles choisir. Le design est un peu simple mais il aide à structurer.

#### Idées pratiques:

- Vous pouvez créer des exercices interactifs pour des sujets spécifiques et les utiliser directement en classe ou comme devoirs.
- Apprenez à vos apprenants à utiliser LearningApps pour les aider à créer des organisateurs de pensées ou des planificateurs de leçons.

# https://learningapps.org

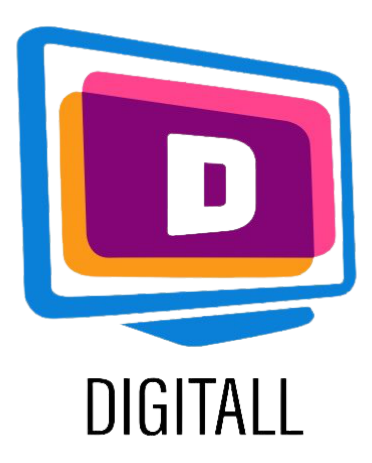

# COMMENT L'UTILISER?

LearningApps.org est facile à utiliser, car il s'inspire de ce que les créateurs ont fait dans l'application. Il existe un large éventail d'options pour vos exercices et modules, ce qui rend l'application très interactive.

## Etape 1.

Vous pouvez commencer par parcourir quelques applications pour avoir des idées, mais une fois que vous êtes prêt, cliquez sur:

🖋 Create App

Là, vous devrez choisir un modèle parmi les nombreuses options ! (ex : paires d'appariement, ligne de chiffres, choix multiples, mots croisés, etc.)

#### Etape 2.

Une fois que vous avez sélectionné votre modèle, vous pouvez soit choisir un des exemples de bloc existant et cliquer sur : **créer une application similaire**, soit créer le vôtre.

| ₩<br>₩<br>+          |                  |                          |
|----------------------|------------------|--------------------------|
| Matching Pairs       | Group assignment | Number line              |
| 1 2 3                |                  | 2 2                      |
| Simple order         | Freetext input   | Matching Pairs on Images |
| 7<br>X<br>X<br>X     |                  |                          |
| Multiple-Choice Quiz | Cloze text       |                          |
|                      |                  |                          |

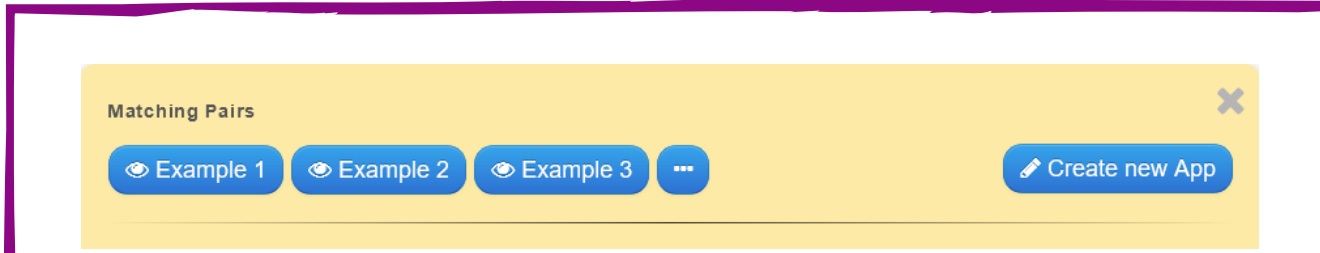

Complétez vos informations pour créer votre propre bloc, en ajoutant des titres, des images, des réponses, etc.

## Etape 3.

Lorsque vous avez terminé, cliquez sur Terminer l'édition et afficher l'aperçu. Enregistrez l'application si vous êtes satisfait de votre conception (vous devez créer un compte pour **enregistrer**, si ce n'est pas déjà fait).

Vos applications seront enregistrées sur votre compte, puis vous pourrez créer des collections !

| Untitled Task description Provide a task description for this App which is shown on start up. Otherwise leave it blank.  Pairs Enter the two media which belong together. They can be a mix of text, images, audio or video. Pair 1: A Text Image Text to speech Audio IVideo Pair 1: A Text Image Text to speech Audio IVideo Pair 1: A Text Image Text to speech Image Text to speech Image Text to spee |                                                                                     | ,             |
|----------------------------------------------------------------------------------------------------|-------------------------------------------------------------------------------------|---------------|
| Task description         Provide a task description for this App which is shown on start up. Otherwise leave it blank.         Pairs         Enter the two media which belong together. They can be a mix of text, images, audio or video.         Pair 1:       A Text       Image       Text to speech       Audio       Image       Video         Pair 1:       A Text       Image       Text to speech       Audio       Image       Video                                                                                                    | Untitled                                                                            | )             |
| Provide a task description for this App which is shown on start up. Otherwise leave it blank.  Pairs Enter the two media which belong together. They can be a mix of text, images, audio or video.  Pair 1: A Text Image Text to speech Audio IN Video Pair 1: A Text Image Text to speech Audio IN Video Pair 1: A Text Image Text to speech Audio IN Video Pair 1: A Text Image Text to speech Audio IN Video Pair 1: A Text Image Text to speech Audio IN Video Pair 1: A Text Image Text to speech Audio IN Video Pair 1: A Text Image Text to speech Audio IN Video Pair 1: A Text Image Text to speech Audio IN Video Pair 1: A Text Image Text to speech Audio IN Video Pair 1: A Text Image Text to speech Image Text to speech Image Text to speech Image Image | Task description                                                                    |               |
| Provide a task description for this App which is shown on start up. Otherwise leave it blank.         Pairs         Enter the two media which belong together. They can be a mix of text, images, audio or video.         Pair 1:       A Text         Image       Text to speech         Pair 1:       A Text         Image       Text to speech         Pair 1:       A Text                                                                                                    |                                                                                     |               |
| Pairs         Enter the two media which belong together. They can be a mix of text, images, audio or video.         Pair 1:       A Text         Pair 1:       A Text         Pair 1:       A Text         Pair 1:       A Text         Pair 1:       A Text                                                                                                    | Provide a task description for this App which is shown on start up. Otherwise leave | e it blank.   |
| Pairs         Enter the two media which belong together. They can be a mix of text, images, audio or video.         Pair 1:       A Text       Image       Text to speech       A Audio       Image       Video         Pair 1:       A Text       Image       Text to speech       A Audio       Image       Video                                                                                                    |                                                                                     |               |
| Pairs         Enter the two media which belong together. They can be a mix of text, images, audio or video.         Pair 1:       A Text         Pair 1:       A Text         Pair 1:       A Text         Pair 1:       A Text         Pair 1:       A Text         Pair 1:       A Text         Pair 1:       A Text         Pair 1:       A Text         Pair 1:       A Text                                                                                                    |                                                                                     |               |
| Pairs         Enter the two media which belong together. They can be a mix of text, images, audio or video.         Pair 1:       A Text         Image       Text to speech         Pair 1:       A Text         Image       Text to speech         Pair 1:       A Text         Image       Text to speech         Pair 1:       A Text                                                                                                    |                                                                                     |               |
| Pairs         Enter the two media which belong together. They can be a mix of text, images, audio or video.         Pair 1:       A Text         Image       Text to speech         Pair 1:       A Text         Pair 1:       A Text         Image       Text to speech         Pair 1:       A Text                                                                                                    |                                                                                     |               |
| Pairs Enter the two media which belong together. They can be a mix of text, images, audio or video. Pair 1: A Text Image Text to speech Audio I Video Pair 1: A Text Image Text to speech Audio II Video                                                                                                    |                                                                                     |               |
| Enter the two media which belong together. They can be a mix of text, images, audio or video. Pair 1: A Text Image Text to speech Audio Wideo Pair 1: A Text Image Text to speech Audio Wideo                                                                                                    | Pairs                                                                               |               |
| Pair 1: A Text Image O Text to speech I Audio I Video                                                                                                    | Enter the two media which belong together. They can be a mix of text, images, au    | dio or video. |
| Pair 1: A Text 🕞 Image 🙃 Text to speech 🖪 Audio 🖽 Video                                                                                                    | Pair 1: 🗛 Text 🖂 Image 🙃 Text to speech 🞜 Audio 🖽 Video                             | ~             |
|                                                                                                    | Pair 1: A Text Image O Text to speech Audio                                         |               |
|                                                                                                    |                                                                                     |               |
|                                                                                                    |                                                                                     |               |
| + Add another element                                                                                                    | + Add another element                                                               |               |

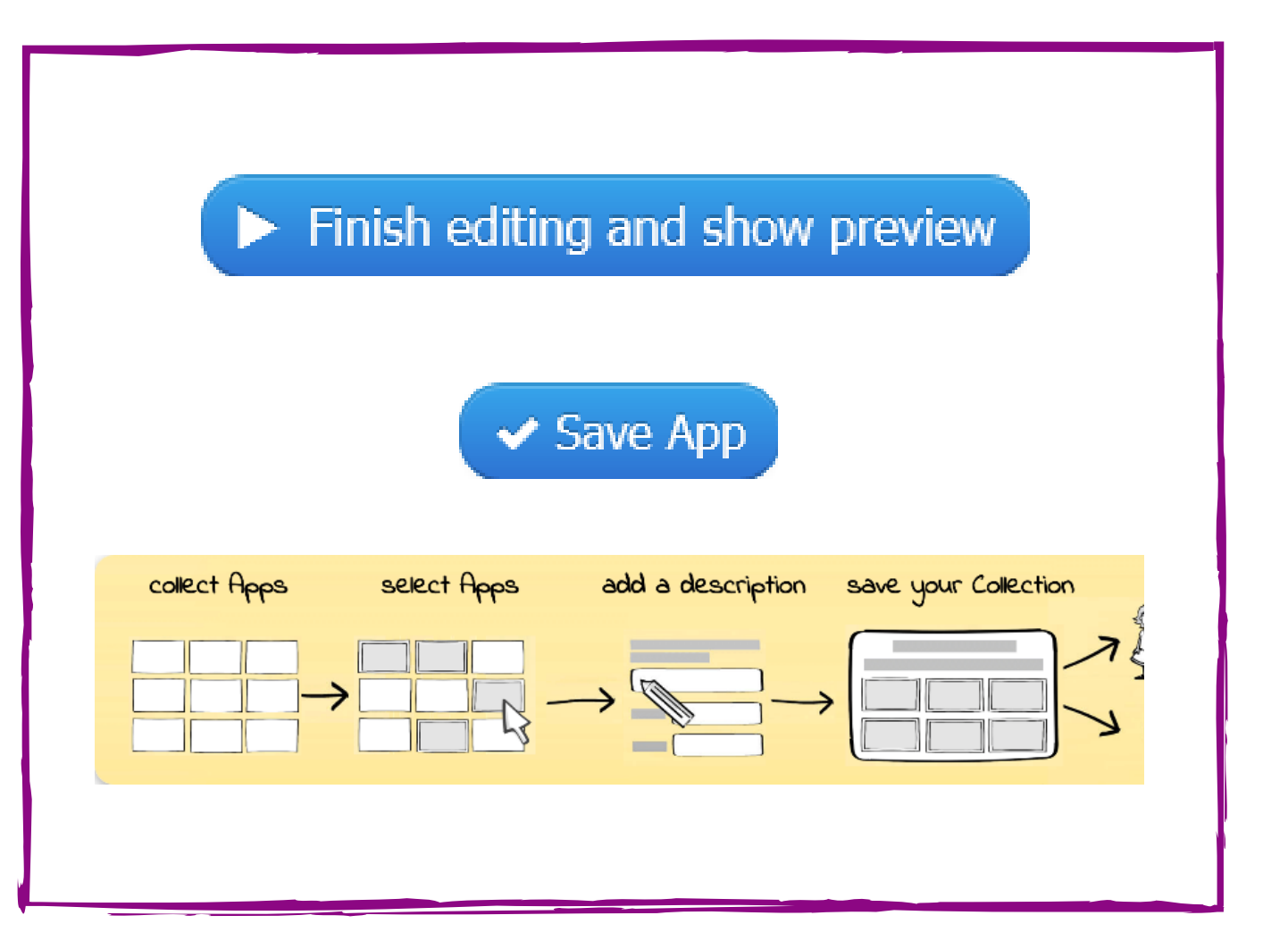

# https://learningapps.org